## คู่มีอการใช้งาน

#### ระบบแจ้งความประสงค์ขอเอกสาร Online

1. เข้าสู่หน้าเว็บไซต์ของระบบได้ที่ <u>https://www.cmarea5.com/</u>

|                                       |                                                              | S:UUI                      | เจ้งความประสงค์ขอเอกสาร Onlin<br>เน้างนเขตพื้นที่การศึกษาประถมศึกษาเชียงใหม่ เขต ร | ne                                               |                               |
|---------------------------------------|--------------------------------------------------------------|----------------------------|------------------------------------------------------------------------------------|--------------------------------------------------|-------------------------------|
|                                       | มั<br>สถานะคำขอ                                              | 5<br>Տาຍກาร                |                                                                                    | <sub>กรอกข้อมูล</sub><br>ยื่นคำร้องขอเอกสาร      |                               |
|                                       | 🕐 กำลังด่าเนินการ                                            | 0<br>รายการ<br>3<br>รายการ | Coefficients of the second                                                         | ádomstövnu                                       |                               |
| © 2025 สำนักงานเยตพื้นที่การศึกษาประณ | สำนักงานขตพื้นที่การศึกษาประกมศึกษา<br>เศึกษาเปียงใหม่ เชต 5 | เชียงใหม่ เขต 5            | 🚔 ਸੀਮਾਤਪ                                                                           | มอำหน้าที่ 🌘 แจ้งปัญหาการใช้งาน 🗠 ลดิติการใช้งาน | Design & Develop by @TeamCode |

2. เลือกเมนูสีเขียวเพื่อ "กรอกข้อมูล ยื่นคำร้องขอเอกสาร"

|                                            |                                                              | <b>ระบบแจ้งควา</b><br>สำนักงานเขดพื | มประสงค์ขอเอกสาร<br>แต่การศึกษาประถมศึกษาเชียงใหม่ | 5 Online            |                                       |                               |
|--------------------------------------------|--------------------------------------------------------------|-------------------------------------|----------------------------------------------------|---------------------|---------------------------------------|-------------------------------|
|                                            | 2<br>สถานะคำขอ                                               |                                     |                                                    | (it                 | กรอกข้อมูล<br>เค่ำร้องขอเอกสาร        |                               |
|                                            | คำร้องเข้าสู่ระบบ<br>กำลังดำเนินการ                          | о<br>519/115                        | 0,                                                 |                     | ÎN                                    |                               |
| 6                                          | ดำเนินการเสร็จสั้น                                           | 3<br>sายการ                         | ดรวจสอบสถานะกำร้อง                                 |                     | มู่ปอการใช้งาน                        |                               |
| © 2025 สำนักงานเยตพื้นที่การศึกษาประถนศึกษ | สำนักงานเขตพื้นที่การศึกษาประกมศึกษาเชีย<br>าเชียงใหม่ เขต 5 | ยงใหม่ เขต 5                        |                                                    | 🔒 สำหรับเจ้าหน้าที่ | 🔮 แจ้งปัณหาการใช้งาน 🗠 สติติการใช้งาน | Design & Develop by @TeamCode |

|            |              |            |          |               |                     |        |         | ົ                      |
|------------|--------------|------------|----------|---------------|---------------------|--------|---------|------------------------|
| 0          | 2            | າ ະ        | <u>v</u> | 1 92          | M                   | 2      | ിപ്പ് ന |                        |
| 5          | กรอกขอบเล    | เหตร       | ๆ เถวา เ | (กรณตองกว     | ารแบบแพล            | ຫລາແຫນ | เพลยเ   | $) \vdash [1/1/1/1/1]$ |
| <i>J</i> . | 110011008101 | 0 / 11 1 0 | 001010   | (11000010 111 | 1 0 00 10 0 0 0 101 | 101000 |         |                        |

| คำนำหนัา *                     | ชื่อ *             |                    |         | นามสกุล *     |   |
|--------------------------------|--------------------|--------------------|---------|---------------|---|
| เลือกคำนำหน้า 🗸 🗸              |                    |                    |         |               |   |
| ตำแหน่ง *                      | วิทยะฐานะ *        |                    |         | โรงเรียน *    |   |
| เลือกตำแหน่ง 🗸 🗸               | เลือกวิทยะฐานะ     |                    | ~       | เลือกโรงเรียน | ~ |
| เบอร์โทรศัพท์ *                |                    | ใช้เพื่อประกอบ *   |         |               |   |
| xxxxxxxxx                      |                    | เลือกเหตุผล        | -       |               | ~ |
| ระบุวันที่ในการรับเอกสาร *     |                    | ระบุเวลาในการรับเอ | กสาร *  | r             |   |
| mm/dd/yyyy                     | เลือกเวลารับเอกสาร |                    |         | ~             |   |
| หมายเหตุถึงเจ้าหน้าที่ (ถ้ามี) |                    | ແບບໄຟລ໌ (ຄ້າมี)    |         |               |   |
|                                |                    | Choose File        | No file | chosen        |   |
| the file                       |                    |                    |         |               |   |
| ยนยน Captona                   |                    |                    |         |               |   |
|                                | ប័បពឹរ             | กคำร้อง            |         |               |   |

## 4. เมื่อต้องเลือกวันที่รับเอกสารจะสามารถเลือกได้ 3 วันทำการ จากวันที่ขอเอกสาร

| คำนำหน้า *                 | ชื่อ *      |                              | นามสกุล *        |
|----------------------------|-------------|------------------------------|------------------|
| นาย 🗸                      | ทดสอบ       |                              | ทดลอง            |
| ตำแหน่ง *                  | วิทยะฐานะ * |                              | โรงเรียน *       |
| ครู 🗸                      | ชำนาญการ    | ~                            | ้บ้านเด่นวิทยา 🗸 |
| เบอร์โทรศัพท์ *            |             | ใช้เพื่อประกอบ *             |                  |
| 0123456789                 |             | ขอสำเนาทะเบียนประวัติ        | าิข้าราชการ 🗸    |
| ระบุวันที่ในการรับเอกสาร * |             | ระบุเวลาในการรับเอกสาร       | 5*               |
| mm/dd/yyyy                 |             | เลือกเวลารับเอกสาร           | S ~              |
| April 2025 • 🔶 🧄           |             | แนบไฟล์ <mark>(ถ้ามี)</mark> |                  |
| Su Mo Tu We Th Fr Sa       |             | Choose File No fil           | e chosen         |
| 30 31 1 2 3 4 5            |             |                              |                  |
| 6 7 8 9 10 11 12           |             |                              |                  |
| 13 14 15 10 17 18 19       |             |                              |                  |
| 20 21 22 23 24 23 20       |             |                              |                  |
| 4 5 6 7 8 9 10             |             |                              |                  |
| Clear Today                | ប័បារាំ     | กคำร้อง                      |                  |

5. เมื่อกรอกข้อมูลครบถ้วน ให้กดปุ่ม "บันทึกคำร้อง" จะแสดงหน้าจอ ผลการบันทึก

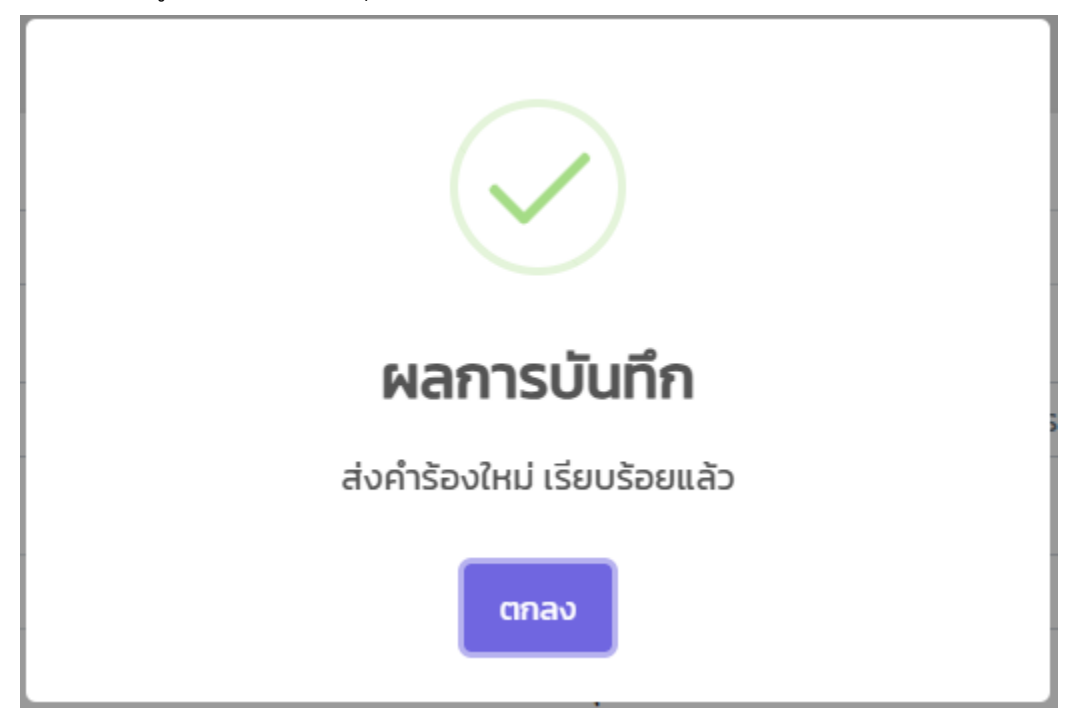

6. เมื่อต้องการค้นหาหรือตรวจสอบสถานะคำร้อง ให้กดปุ่มสีม่วง "ตรวจสอบสถานะคำร้อง"

| SEUU                                                        | แจ้งความประสงค์ขอเอกสาร Online<br>ทนักงานเขตพื้นที่การศึกษาประถมศึกษาเชียงใหม่ เขต ร |                               |
|-------------------------------------------------------------|--------------------------------------------------------------------------------------|-------------------------------|
| สถานะคำขอ<br>สถานะคำขอ<br>คำร้องเข้าสู่ระบบ 5<br>รายการ     | กรอกข้อมูล<br>ยิ่นคำร้องขอเอกสาร                                                     |                               |
| ทำลังด่าเนินการ<br>รายการ<br>ด่าเนินการเสร็จสัน 3<br>รายการ |                                                                                      |                               |
| c 2025 สำนักงานเขตพื้นที่การศึกษาบระถมศึกษาเชียงใหม่ เขต 5  | 🚔 สำหรับเจ้าหน้าที่ 🌘 แจ้งปัญหาการใช้งาน 🗠 สติติการใช้งาน                            | Design & Develop by @TeamCode |

### 7. กรอกหมายเลขเบอร์โทรศัพท์ เพื่อทำการค้นหาข้อมูล

| (ตัวอย่าง xxxxxxxxx) | C |
|----------------------|---|
|                      |   |
|                      |   |
|                      |   |

#### 8. เมื่อกรอกหมายเลขเบอร์โทรศัพท์และมีข้อมูลจะได้ ดังนี้

| Q กรอกเบล    | อร์โทรศัพท์ *                  |                                |                                  |                |        |                      |        |
|--------------|--------------------------------|--------------------------------|----------------------------------|----------------|--------|----------------------|--------|
| (ตัวอย่าง ว  | xxxxxxxxx)                     |                                |                                  |                |        |                      | ٩      |
| คำร้องขอข    | อง นายทดสอบ ทดลอง (0123456     | 789)                           |                                  |                |        |                      |        |
| แสดง 25      | ∨ รายการ                       |                                |                                  |                |        | ค้นหา:               |        |
| สำดับ 🗍      | รายละเอียด 🛛 🕴                 | ใช้เพื่อประกอบ 🔶               | วันที่ / เวลา ในการรับเอกสาร 💧   | ниленна ≬      | ไฟล์ ≬ | สถานะ 💧              | รายการ |
| 1            | ครู / ชำนาญการ / บ้านเด่นวิทยา | ขอสำเนาทะเบียนประวัติข้าราชการ | 10 ເມ.ຍ. 2025 / 13.30 – 15.00 u. | ต้องการใช้ด่วน | 0      | รอเจ้าหน้าที่ตรวจสอบ |        |
| 2            | ครู / ชำนาญการ / บ้านเด่นวิทยา | เบิกค่าเล่าเรียนบุตร           | 10 เม.ย. 2025 / 10.30 - 11.30 u. |                | 0      | รอเจ้าหน้าที่ตรวจสอบ |        |
| แสดง 1 ถึง 2 | ? จาก 2 รายการ                 |                                |                                  |                |        | << < 1               | > >>   |

- 9. สามารถตรวจสอบสถานะของเอกสารได้ โดยจะมี "รอเจ้าหน้าที่ตรวจสอบ/กำลังดำเนินการ/เสร็จสิ้น"
- สามารถยกเลิกคำร้องขอได้ในกรณีไม่ต้องการขอเอกสารแล้ว แต่จะยกเลิกได้ต่อเมื่อสถานะของเอกสารอยู่
   ในสถานะ "รอเจ้าหน้าที่ตรวจสอบ" เท่านั้น และต้องกรอกเบอร์โทรศัพท์เพื่อยินยันการยกเลิกอีกครั้ง

| ยืนยันเบอร์โทรศัพท์ | × |
|---------------------|---|
| XXXXXXXXX           |   |
| ตรวจสอบ             |   |

11. สามารถดูข้อมูลคำร้องขอทั้งหมดจากเขตได้จากข้อมูลสถิตินี้

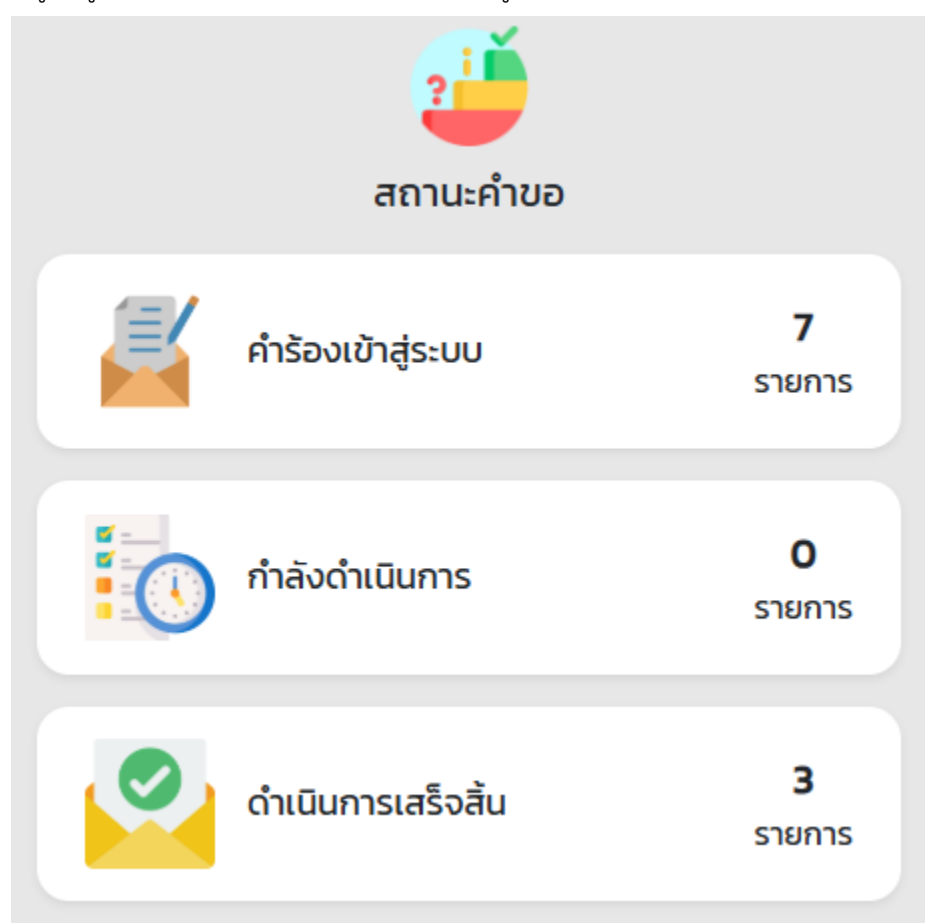

12. หน้าของเมนู "แจ้งปัญหาการใช้งาน" เพื่อแจ้งปัญหาต่างๆ เพื่อให้ทางเขตช่วยดำเนินการ

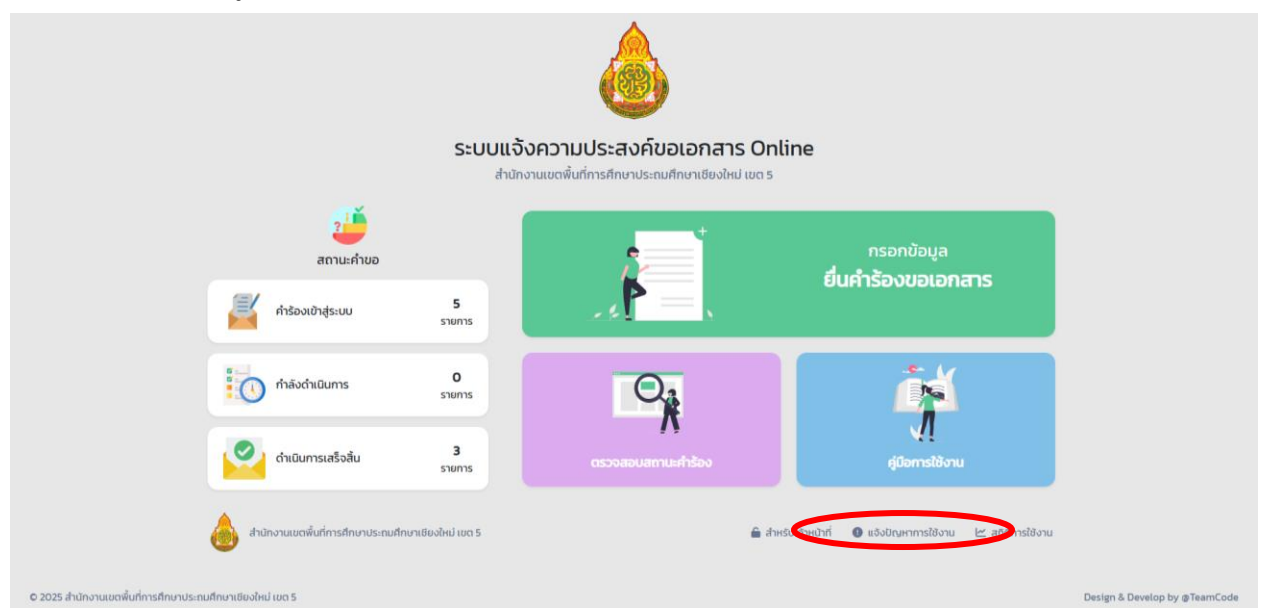

| ล้าน้ำหน้า *     | ชื่อ * | นามสกุล * |  |
|------------------|--------|-----------|--|
| เลือกคำนำหน้า    | •      |           |  |
| บอร์โทรศัพท์ *   |        |           |  |
| ำหรับติดต่อกลับ  |        |           |  |
| รายละเอียด *     |        |           |  |
| หมายเหตุ (หากมี) |        |           |  |
|                  |        |           |  |

# 13. สามารถดูสถิติเป็นกราฟแท่ง ได้จากเมนู "สถิติการใช้งาน"

| <b>ຣະບບແຈ້</b> ນ<br>ສຳນັກຈ                                                                                          | งความประสงค์ขอเอกสาร Onl<br>ภาแขตพื้นที่การศึกษาประถมศึกษาเชียงใหม่ เขต ร | ine                                                  |                               |
|----------------------------------------------------------------------------------------------------|---------------------------------------------------------------------------|------------------------------------------------------|-------------------------------|
| สถานะคำขอ<br>อาการ<br>สถานะคำขอ<br>สถานะคำขอ<br>สถานะคำขอ<br>สถานะคำขอ                                              |                                                                           | กรอกข้อมูล<br>ยื่นคำร้องขอเอกสาร                     |                               |
| <ul> <li>ກໍາລັບດຳເນັບກາร</li> <li>ກໍາລັບດຳເນັບກາร</li> <li>ດຳເນັບກາรເສຣິຈສັ້ນ</li> <li>3<br/>รายการ</li> </ul>      | <b>มา</b><br>เรวจสมเสกาะกำรัดง                                            | ejűomstörnu                                          |                               |
| อ้อาสามักงานขตพื้นที่การศึกษาประกมศึกษาเชียงใหม่ เขต 5<br>© 2025 สำนักงานขตพื้นที่การศึกษาประกมศึกษาเชียงใหม่ เขต 5 | â ਰੱਖਦ                                                                    | รับเจ้าหน้าที่ 🌒 แจ้งปี( จากรได้งาน 🗠 สติติการใช้งาน | Design & Develop by @TeamCode |

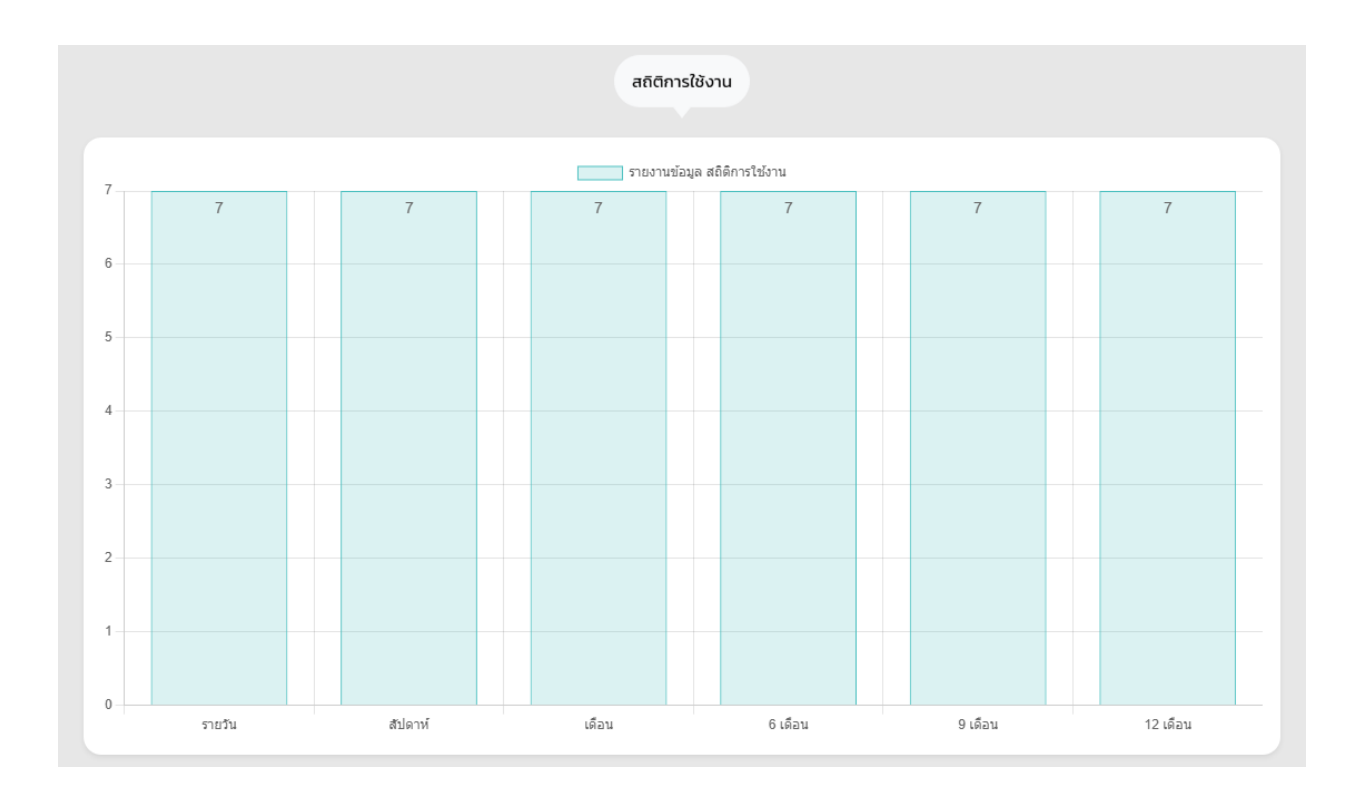

© 2025 สำนักงานเขตพื้นที่การศึกษาประถมศึกษาเชียงใหม่ เขต 5 Design & develop by @TeamsCode